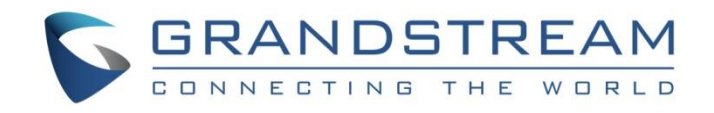

# Grandstream Networks, Inc.

UCM6XXX

# Asterisk Manager Interface (AMI) Guide

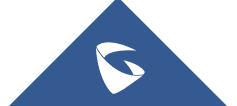

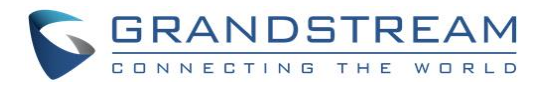

## **Table of Contents**

| NTRODUCTION                                     | . 3 |
|-------------------------------------------------|-----|
| CREATING NEW AMI USER                           | .4  |
| CONFIGURING AMI PORTS                           | . 6 |
| ESTABLISHING CONNECTION AND USER AUTHENTICATION | . 8 |
| EXAMPLES                                        | 12  |

## Table of Figures

| Figure 1: Web UI→Internal Options→AMI4                              |
|---------------------------------------------------------------------|
| Figure 2: Create New AMI User Dialog4                               |
| Figure 3: AMI User Created                                          |
| Figure 4: AMI Settings                                              |
| Figure 5: AMI Settings Dialog                                       |
| Figure 6: Telnet Settings in PuTTY                                  |
| Figure 7: Telnet Connection Using PuTTY9                            |
| Figure 8: Telnet Connection to AMI Using TCP9                       |
| Figure 9: Telnet Connection to AMI Using TLS9                       |
| Figure 10: User Authentication Successful                           |
| Figure 11: AMI Command Example 11                                   |
| Figure 12: Example 1 - Originate Internal Call Ext 1000 to Ext 1001 |
| Figure 13: Example 1 - Ext 1001 Ringing12                           |
| Figure 14: Example 2 - Originate External Call                      |
| Figure 15: Example 3 - Channel Hangup13                             |
| Figure 16: Example 4 - Queue Status                                 |
| Figure 17: GSAgents Command15                                       |
| Figure 18: PJSIPShowEndpoints Command16                             |
| Figure 19: PJSIPShowEndpoint Command                                |

## **Table of Tables**

| able 1: AMI User Privilege      | 5 |
|---------------------------------|---|
| able 2: AMI Settings Parameters | 6 |

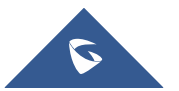

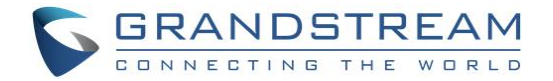

## **INTRODUCTION**

Asterisk Manager Interface (AMI) allows a client program to connect to an Asterisk instance and issue commands or read events over a TCP/IP stream. This is particularly useful when the integrators try to track the state of a telephony client inside Asterisk.

A simple "**key: value**" command line-based interface is utilized for communication between the connecting client and the Asterisk PBX. Lines are terminated by using CR/LF. In this document, we will use the term "packet" to describe a set of "**key: value**" lines that are terminated by an extra CR/LF.

Some useful Asterisk Manager Interface information can be found in the following links:

http://www.voip-info.org/wiki/view/Asterisk+manager+API https://wiki.asterisk.org/wiki/pages/viewpage.action?pageId=4817239

The UCM6XXX provides restricted AMI access for users. In order to connect to Asterisk Manager Interface on UCM6XXX, please follow the steps below.

- 1. Create new AMI user.
- 2. Configure AMI ports for connection.
- 3. Establish connection and authenticate the user.

This document introduces each step and necessary configurations in the following sections.

Note: UCM6XXX series include UCM6200 series (UCM6202, UCM6204 and UCM6208) and UCM6510.

## Marning:

Please do not enable AMI on the UCM6XXX if it is placed on a public or untrusted network unless you have taken steps to protect the device from unauthorized access. It is crucial to understand that AMI access can allow AMI user to originate calls and the data exchanged via AMI is often very sensitive and private for your UCM6XXX system. Please be cautious when enabling AMI access on the UCM6XXX and restrict the permission granted to the AMI user. By using AMI on UCM6XXX you agree you understand and acknowledge the risks associated with this.

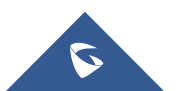

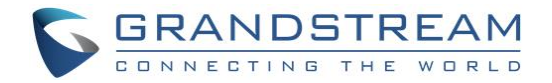

## **CREATING NEW AMI USER**

- 1. Log in the UCM6XXX web UI and navigate to Value-added features->AMI.
- 2. Click on "Add".

| Manage AMI Users     |         |
|----------------------|---------|
| + Add 🗘 AMI Settings |         |
| USER \$ PRIVILEGE \$ | OPTIONS |

Figure 1: Web UI→Internal Options→AMI

3. A new dialog "Create New AMI User" will be prompted.

| Create New AMI Use | r                                   | Cancel Save |
|--------------------|-------------------------------------|-------------|
|                    |                                     |             |
| * Username :       |                                     |             |
| * Password :       |                                     |             |
| Privilege:         | All Originate Call CDR Queue CC     |             |
|                    | DTMF Dialplan Reporting User Events |             |
|                    | Security Events Special Command     |             |
| Permitted IP (s):  | IP Address / Subnet Mask            |             |
|                    | Add IP Address 🕒                    |             |

Figure 2: Create New AMI User Dialog

4. Configure the following parameters in the "Create New AMI User" dialog:

#### • Username

Configure a name for new AMI user. The username needs to be at least 8 characters. For example, ucmamiuser1.

#### • Password

Configure a password for this user to connect to AMI for authentication purpose. The password has the following requirement:

- at least 6 characters
- must contain numeric digit
- at least one lowercase alphabet, or one uppercase alphabet, or one special character

#### Permitted IP(s)

Configure an IP address Access Control List (ACL) for addresses that should be allowed to authenticate as the AMI user. <u>If not set, all IPs will be denied.</u> The format is IP/subnet. For example, 192.168.40.144/255.255.255.255.

#### Privilege

Configure the privilege for the AMI user. Please see options and definitions in below table.

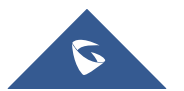

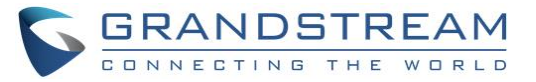

| Table 1: AMI User Privilege |                                                                                                    |  |
|-----------------------------|----------------------------------------------------------------------------------------------------|--|
| Privilege Option            | Definition                                                                                                    |  |
| All                         | This provides all privilege options to user.                                                                                                |  |
| Originate                   | Write-only. It provides permission to originate new calls.                                                                                  |  |
| Call                        | It provides permission to access information about channels and ability to configure in a running channel.                                  |  |
| CDR                         | Read-only. This provides permission to obtain output of cdr-manager, if loaded.                                                             |  |
| Agent                       | This provides permission to access call queue information and agents' information. It also provides ability to add members to a call queue. |  |
| СС                          | Read-only. This provides permission to receive Call Completion events.                                                                      |  |
| DTMF                        | Read-only. This provides permission to receive DTMF events.                                                                                 |  |
| Dialplan                    | Read-only. This provides permission to receive NewExten and VarSet events.                                                                  |  |
| Reporting                   | This provides ability to obtain statistics and status information from the system.                                                          |  |
| User Events                 | This provides permission to send and receive UserEvent.                                                                                     |  |
| Security Events             | Read-only. It provides ability to read security events.                                                                                     |  |
| Special Command             | This provides permission to "command" privilege to show information about queue agents, individual and all SIP endpoints.                   |  |

### 5. Click on "Save" and then "Apply Changes".

| Manage AMI Users     |                                                                                                    |                      |        |
|----------------------|----------------------------------------------------------------------------------------------------|----------------------|--------|
| + Add 🗘 AMI Settings |                                                                                                    |                      |        |
| USER ≑               | PRIVILEGE \$                                                                                                    | OPTIONS              |        |
| amitest123           | Originate, Call, CDR, Queue, CC, DTMF, Dialplan, Re<br>porting, User Events, Security Events, Special Com<br>mand | C 💼                  |        |
|                      | < 1 ≥                                                                                                    | Total: 1 10 / page > | Goto 1 |

#### Figure 3: AMI User Created

Now the AMI user is successfully created. After creating the AMI user, it can be edited by clicking on  $\square$  icon or deleted by clicking on  $\square$  icon.

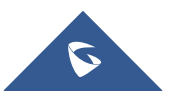

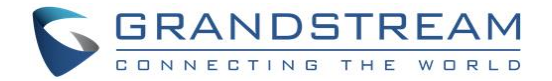

## **CONFIGURING AMI PORTS**

1. In UCM6XXX web UI→Value-added features→AMI page, click on "AMI Settings".

| Manage AMI Users       |                                                                                                    |                             |
|------------------------|----------------------------------------------------------------------------------------------------|-----------------------------|
| + Add 🗘 AMI Settings   |                                                                                                    |                             |
| USER ≑                 | PRIVILEGE 🗘                                                                                                    | OPTIONS                     |
| amitest123             | Originate, Call, CDR, Queue, CC, DTMF, Dialplan, Re<br>porting, User Events, Security Events, Special Com<br>mand | 2 💼                         |
|                        | < 1 >                                                                                                    | Total: 1 10 / page Y Goto 1 |
| Figure 4: AMI Settings |                                                                                                    |                             |

2. A new dialog "AMI Settings" will be prompted.

| AMI Settings         |                     |        | Cancel |
|----------------------|---------------------|--------|--------|
|                      |                     |        |        |
| * AMI Port:          | 7777                |        |        |
| * TLS Enable:        |                     |        |        |
| * TLS Port:          | 5039                |        |        |
| * Write Timeout:     | 100                 |        |        |
| * TLS Bind Address:  | 0.0.0.0             |        |        |
| * Timestamp Events : |                     |        |        |
| TLS Private Key:     | ami_private.pem     | Delete |        |
| TLS Cert:            | ami_certificate.pem | Delete |        |

Figure 5: AMI Settings Dialog

3. Configure the following parameters in "AMI Settings" dialog. Users can connect AMI using TCP or TLS. If using TLS, please set "TLS Enable" to "Yes".

| Table 2: AM | I Settings | Parameters |
|-------------|------------|------------|
|-------------|------------|------------|

| Parameter  | Definition                                                                                     |
|------------|------------------------------------------------------------------------------------------------|
| AMI Port   | Configures the port number to listen to for AMI connection.<br>The default setting is 7777.    |
| TLS Enable | Enables listening for AMI connections using TLS.<br>The default setting is No.                 |
| TLS Port   | Configures the port to listen to for TLS-based AMI connection.<br>The default setting is 5039. |

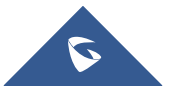

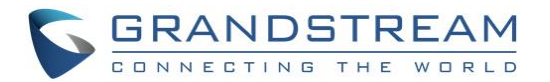

| Write Timeout    | Sets the timeout when writing data to the AMI connection for this user. This option is specified in milliseconds. The default value is 100.                                                                                                    |
|------------------|----------------------------------------------------------------------------------------------------|
| TLS Bind Address | Configures the address to listen to for TLS-based AMI connections.<br>The default setting is 0.0.0.0, which means all addresses.                                                                                                    |
| Timestamp Events | Add a Unix epoch timestamp to events.                                                                                                    |
| TLS Private Key  | Upload TLS private key for TLS-based AMI connection. The size of the key file must<br>be under 2 MB. After uploading, the file will be automatically renamed to<br>"ami_private.pem".                                                                            |
| TLS Cert         | Upload the TLS cert for TLS-based AMI connection. It contains private key for the client and signed certificate for the server. The size of the certificate must be under 2MB. After uploading, the file will be automatically renamed to "ami_certificate.pem". |

4. Click on "Save" and then "Apply Changes" to save the AMI settings.

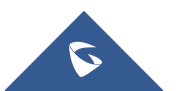

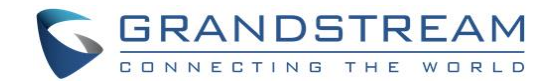

### **ESTABLISHING CONNECTION AND USER AUTHENTICATION**

1. To connect AMI using TCP, simply use Telnet to connect to UCM6XXX's IP address with AMI port.

- If using command line, users can type in: telnet 192.168.40.237 7777
- If using PuTTY, users might need change the Telnet setting "Telnet Negotiation Mode" to "Passive" first. Then initiate Telnet connection to AMI from Putty.

| 🕵 PuTTY Configuration                                                                                                    | × •                                                                                                    |
|----------------------------------------------------------------------------------------------------|----------------------------------------------------------------------------------------------------|
| Putty Configuration         Category:         Session         Logging         Terminal         Keyboard         Bell         Features         ExtraPutty         Window         Appearance         Behaviour         Translation         Selection         Colours         Data         Proxy         Telnet         Rlogin         SSH | Options controlling Telnet connections         Telnet protocol adjustments         Handling of OLD_ENVIRON ambiguity: |
| About                                                                                                    | Open Cancel                                                                                                    |

Figure 6: Telnet Settings in PuTTY

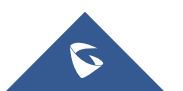

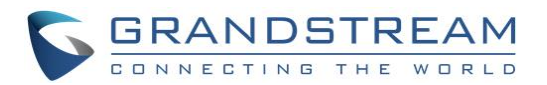

| 🕵 PuTTY Configuration                                                                                 | ×                                                                                                    |
|----------------------------------------------------------------------------------------------------|----------------------------------------------------------------------------------------------------|
| Category:                                                                                             |                                                                                                    |
| <ul> <li>Session</li> <li>Logging</li> <li>Terminal</li> <li>Keyboard</li> <li>Bell</li> </ul>        | Basic options for your PuTTY session         Specify the destination you want to connect to         Host Name (or IP address)         Port         192.168.40.144 |
| ···· Features<br>···· ExtraPuTTY<br>⊡·· Window<br>···· Appearance<br>··· Behaviour<br>··· Translation | Connection type:<br>Raw  Telnet  Rlogin  SSH  Serial                                                                                                    |
|                                                                                                    | Load, save or delete a stored session<br>Saved Sessions                                                                                                    |
| Colours                                                                                               | Default Settings<br>COM4<br>EmilyHTTP<br>Save<br>Delete                                                                                                    |
| ···· Telnet<br>···· Rlogin<br>⊕· SSH<br>···· Serial                                                   | Close window on exit:<br>Always Never Only on clean exit                                                                                                    |
| About                                                                                                 | Open Cancel                                                                                                    |

Figure 7: Telnet Connection Using PuTTY

2. After initiating connection, users shall see prompt like below, meaning connection is established.

Asterisk Call Manager/2.7.0

3. To connect AMI using TLS, use the following format to connect the TLS port in command line:

| root@ubuntu:~# telnet –z ssl –z cert=certificate.pem –z key=private.pem<br>.73 5039 | 172.16.0 |  |  |
|-------------------------------------------------------------------------------------|----------|--|--|
| Trying 172.16.0.73                                                                  |          |  |  |
| SSL: Server has a self-signed certificate                                           | 29 24    |  |  |
| SSL: unknown issuer: /C=US/ST=TX/L=Plano/O=Grandstream/OU=Dev/CN=Philip             | Newman∕e |  |  |
| mailAddress=pnewman@grandstream.com                                                 |          |  |  |
| Connected to 172.16.0.73.                                                           |          |  |  |
| Escape character is '^]'.                                                           |          |  |  |
| Figure 0. Talget Compaction to ANULLaing TLC                                        |          |  |  |

Figure 9: Telnet Connection to AMI Using TLS

The IP address is the UCM6XXX IP and 5039 is the TLS port.

4. After the connection is established, the system will wait for user's input. By default, if there is no input in 30 seconds, the system will disconnect automatically.

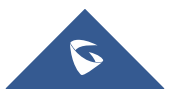

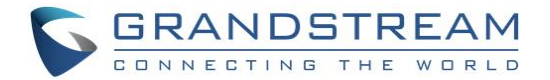

5. To log in and get authenticated, manually enter all the text below:

#### action: login

username: <ucmamiuser1>

#### secret: <test123>

Tap on ENTER and users should see response like below. Sometimes if there is no response after ENTER, please tap on ENTER again.

### - 0 x PuTTY 192.168.5.108 - PuTTY Asterisk Call Manager/2.7.0 action: login username: ucmamiuser1 secret: test123 Response: Success Message: Authentication accepted Event: SuccessfulAuth Privilege: security,all EventTV: 2016-09-19T06:07:21.296-0400 Severity: Informational Service: AMI EventVersion: 1 AccountID: ucmamiuser1 SessionID: 0xa964c4 LocalAddress: IPV4/TCP/0.0.0.0/7777 RemoteAddress: IPV4/TCP/192.168.5.102/54224 UsingPassword: 0 SessionTV: 2016-09-19T06:07:21.296-0400

Figure 10: User Authentication Successful

Note: Users must log in and get authenticated before using other commands.

### 6. To view all executable AMI commands, enter text below: action:listcommands

Tap on ENTER. Users will see the following output. (Sometimes if there is no response after ENTER, please tap on ENTER again.)

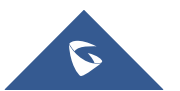

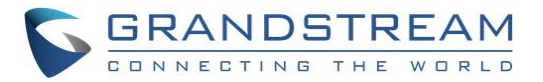

\_ D X

#### 🖓 192.168.5.108 - PuTTY

#### action: listcommands

Response: Success AbsoluteTimeout: Set absolute timeout. (Priv: system, call, all) AnalogChanlists: (Priv: <none>) Atxfer: Attended transfer. (Priv: call, all) BlindTransfer: Blind transfer channel(s) to the given destination (Priv: call,a 11) Bridge: Bridge two channels already in the PBX. (Priv: call,all) BridgeDestroy: Destroy a bridge. (Priv: <none>) BridgeInfo: Get information about a bridge. (Priv: <none>) BridgeKick: Kick a channel from a bridge. (Priv: <none>) BridgeList: Get a list of bridges in the system. (Priv: <none>) BridgeTechnologyList: List available bridging technologies and their statuses. Ξ (Priv: <none>) BridgeTechnologySuspend: Suspend a bridging technology. (Priv: <none>) BridgeTechnologyUnsuspend: Unsuspend a bridging technology. (Priv: <none>) Challenge: Generate Challenge for MD5 Auth. (Priv: <none>) ChangeMonitor: Change monitoring filename of a channel. (Priv: call,all) ConfbridgeKick: Kick a Confbridge user. (Priv: call,all) ConfbridgeList: List participants in a conference. (Priv: reporting,all) ConfbridgeListRooms: List active conferences. (Priv: reporting,all) ConfbridgeLock: Lock a Confbridge conference. (Priv: call,all) ConfbridgeMute: Mute a Confbridge user. (Priv: call,all) ConfbridgeSetSingleVideoSrc: Set a conference user as the single video source di stributed to all other participants. (Priv: call, all) ConfbridgeStopRecord: Stop recording a Confbridge conference. (Priv: call,all) ConfbridgeUnlock: Unlock a Confbridge conference. (Priv: call, all) ConfbridgeUnmute: Unmute a Confbridge user. (Priv: call,all) ControlPlayback: Control the playback of a file being played to a channel. (Pri v: call,all) CoreCheckChannel: (Priv: system, reporting, all) CoreSettings: Show PBX core settings (version etc). (Priv: system, reporting, all CoreShowChannels: List currently active channels. (Priv: system, reporting, all) CoreStatus: Show PBX core status variables. (Priv: system, reporting, all) DAHDIDialOffhook: Dial over DAHDI channel while offhook. (Priv: <none>) DAHDIDNDoff: Toggle DAHDI channel Do Not Disturb status OFF. (Priv: <none>) DAHDIDNDon: Toggle DAHDI channel Do Not Disturb status ON. (Priv: <none>) DAHDIHangup: Hangup DAHDI Channel. (Priv: <none>) DAHDIRestart: Fully Restart DAHDI channels (terminates calls). (Priv: <none>) DAHDIShowChannels: Show status of DAHDI channels. (Priv: <none>) DAHDITransfer: Transfer DAHDI Channel. (Priv: <none>) DataGet: Retrieve the data api tree. (Priv: <none>) DBGet: Get DB Entry. (Priv: system, reporting, all) DeviceStateList: List the current known device states. (Priv: call, reporting, al

Figure 11: AMI Command Example

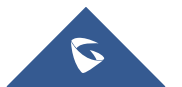

UCM6XXX Asterisk Manager Interface (AMI) Guide

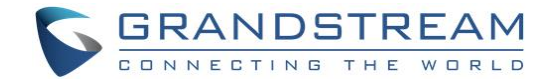

### **EXAMPLES**

There are mainly 3 types of AMI packets:

- Action: packets sent by client to Asterisk to request to perform a particular action. There are a limited number of actions for the client to use and each of them is decided by the module in Asterisk server. Only one action can be performed each time and the action packet contains the action name and parameters.
- **Response**: response by Asterisk to the client action.
- Event: information about the events of Asterisk core or expansion modules.

Note: Please make sure the AMI user is logged in and authenticated first

#### Example 1: Originate an internal call

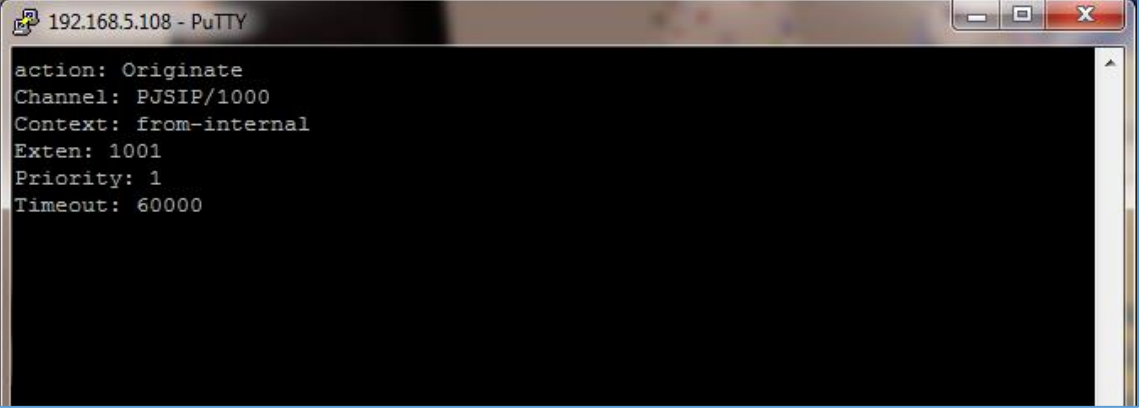

Figure 12: Example 1 - Originate Internal Call Ext 1000 to Ext 1001

| 遇 192.168.5.108 - PuTTY  |                                       |
|--------------------------|---------------------------------------|
| AccountCode:             | A                                     |
| Context: from-internal   |                                       |
| Exten: 1001              |                                       |
| Priority: 1              |                                       |
| Linkedid: 1474279223.0   |                                       |
| Uniqueid: 1474279236.1   |                                       |
| Extension: 1001          |                                       |
| Application: AppDial     |                                       |
| AppData: (Outgoing Line) |                                       |
|                          |                                       |
| Event: ExtensionStatus   |                                       |
| Privilege: call,all      |                                       |
| Exten: 1001              |                                       |
| Context: ext-local       |                                       |
| Hint: PJSIP/1001         |                                       |
| Status: 8                |                                       |
| StatusText: Ringing      |                                       |
|                          |                                       |
| Event: DeviceStateChange |                                       |
| Privilege: call,all      |                                       |
| Device: PJSIP/1001       |                                       |
| State: RINGING           |                                       |
|                          |                                       |
|                          | · · · · · · · · · · · · · · · · · · · |

Figure 13: Example 1 - Ext 1001 Ringing

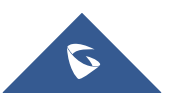

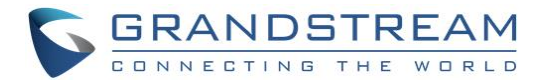

#### Example 2: Originate an external call via trunk

| 📴 192.168.5.108 - PuTTY                | J |
|----------------------------------------|---|
| action: Originate                      |   |
| Channel: PJSIP/1000                    |   |
| Context: from-trunk                    |   |
| Exten: 2000                            |   |
| Priority: 1                            |   |
| Timeout: 60000                         |   |
|                                        |   |
| Response: Success                      |   |
| Message: Originate successfully queued |   |
|                                        |   |
| Event: Newchannel                      |   |
| Privilege: call,all                    | 1 |
| Channel: PJSIP/1000-0000000d           |   |
| ChannelState: 0                        |   |
| ChannelStateDesc: Down                 |   |
| CallerIDNum: 1000                      |   |
| CallerIDName:                          |   |
| ConnectedLineNum:                      |   |
| ConnectedLineName:                     |   |
| Language: en                           |   |
| AccountCode:                           |   |
| Context: default                       |   |
| Exten: s                               |   |
| Priority: 1                            |   |

Figure 14: Example 2 - Originate External Call

#### Example 3: Channel hang-up

Note: This command will hang up active call.

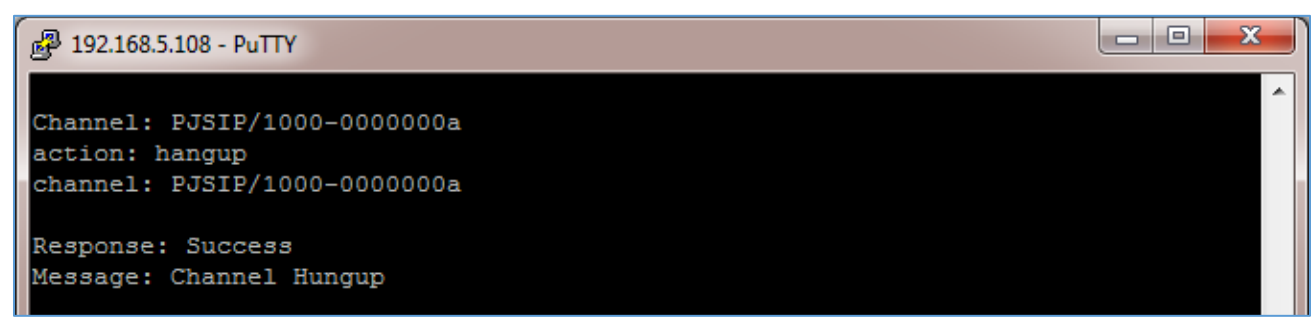

Figure 15: Example 3 - Channel Hangup

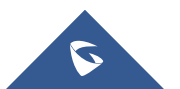

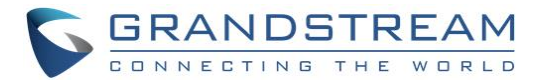

### Example 4: Query the status of queue

| P 192.168.5.108 - PuTTY          |     |
|----------------------------------|-----|
| AccountID: ucmamiuser1           |     |
|                                  |     |
| action: queues                   |     |
|                                  |     |
| Response: Success                |     |
| EventList: start                 |     |
| Message: Oueues list will follow |     |
|                                  |     |
| Event: OueueStatus               |     |
| Queue: 6500                      |     |
| CallCount: 0                     |     |
| CallsComplete: 0                 |     |
| CallsAbandoned: 0                |     |
| SeviceLevel: SL:0.0% within 0s   |     |
|                                  |     |
| Event: QueueMemberStatus         |     |
| Queue: 6500                      |     |
| Location: PJSIP/1001             |     |
| MemberName: PJSIP/1001           |     |
| Membership: static               |     |
| Penalty: 0                       |     |
| CallsTaken: 0                    |     |
| LastCall: 0                      |     |
| Status: 1                        |     |
| Paused: 0                        |     |
|                                  |     |
| Event: QueueMemberStatus         |     |
| Queue: 6500                      |     |
| Location: PJSIP/1000             |     |
| MemberName: PJSIP/1000           |     |
| Membership: static               |     |
| Penalty: 0                       |     |
| CallsTaken: 0                    |     |
| LastCall: 0                      |     |
| Status: 1                        |     |
| Paused: 0                        |     |
|                                  |     |
| Event: QueuesComplete            |     |
| EventList: Complete              |     |
| ListItems: 1                     |     |
|                                  |     |
|                                  | · · |

Figure 16: Example 4 - Queue Status

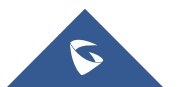

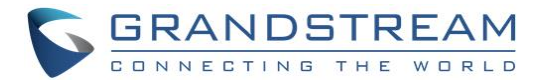

### Example 5: Query the status of agents in queues

| 🖓 192.168.5.128 - PuTTY            |
|------------------------------------|
| action:GSAgents                    |
|                                    |
| Response: Success                  |
| EventList: start                   |
| Message: Agents status will follow |
|                                    |
| Event: GsAgent                     |
| Agent: PJSIP/1005                  |
| QueueName: Support                 |
| Queue: 6500                        |
| Location: PJSIP/1005               |
| Penalty: 0                         |
| CallsTaken: 0                      |
| LastCall: 0                        |
| Status: 1                          |
| LoginTime: 0                       |
| CallsAbandon: 1                    |
| TalkTime: 0                        |
| CallerChannel:                     |
| Paused: 0                          |
|                                    |
|                                    |
| Event: GsAgent                     |
| Agent: PJSIP/1000                  |
| QueueName: Support                 |
| Queue: 6500                        |
| Membership: static                 |
| Penalty: 0                         |
| CallsTaken: 3                      |
| LastCall: 1534757230               |
| Status: 1                          |
| LoginTime: 0                       |
| CallsAbandon: 4                    |
| TalkTime: 175                      |
| CallerChannel: PJSIP/1005-00000014 |
| Paused: 0                          |
|                                    |
| Event, Calgent                     |
| Agent: DISTP/1001                  |
| QueueName: Staff                   |
| Oueue: 6501                        |
| Location: PJSIP/1001               |
| Membership: static                 |
| Penalty: 0                         |
| CallsTaken: 0                      |
| LastCall: 0                        |
| Status: 5                          |
| LoginTime: 0                       |
| CallsApandon: 0                    |
| CallerChannel.                     |
| Paused: 0                          |
| Laubea, U                          |
|                                    |
| Event: GsAgent                     |
| Agent: PJSIP/1005                  |
|                                    |

Figure 17: GSAgents Command

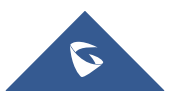

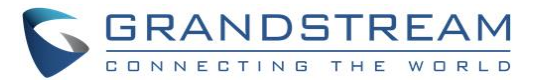

### Example 6: PJSIPShowEndpoints query to get extensions and trunks status

| ₽ 192.168.5.143 - PuTTY                                            | - 0    | X            |
|--------------------------------------------------------------------|--------|--------------|
| action:PJSIPShowEndpoints                                          |        | ~            |
|                                                                    |        |              |
| Response: Success                                                  |        |              |
| Message: A listing of Endpoints follows, presented as EndpointList | events |              |
| ,                                                                  |        |              |
| Event: EndpointList                                                |        |              |
| ObjectType: endpoint                                               |        |              |
| Transport:                                                         |        |              |
| Aor: 1000                                                          |        |              |
| Auths: 1000                                                        |        |              |
| OutboundAuths: 1000                                                |        |              |
| Contacts:<br>DeviceState: Unavailable                              |        |              |
| ActiveChannels:                                                    |        |              |
|                                                                    |        |              |
| Event: EndpointList                                                |        |              |
| ObjectType: endpoint                                               |        |              |
| Transport:                                                         |        |              |
| Aor: 1001                                                          |        |              |
| Auths: 1001                                                        |        |              |
| OutboundAuths: 1001                                                |        |              |
| Contacts: 1001/sip:10010192.168.5.198:5060,                        |        |              |
| ActiveChannels:                                                    |        |              |
|                                                                    |        |              |
| Event: EndpointList                                                |        |              |
| ObjectType: endpoint                                               |        |              |
| ObjectName: 1002<br>Transport:                                     |        |              |
| Aor: 1002                                                          |        |              |
| Auths: 1002                                                        |        |              |
| OutboundAuths: 1002                                                |        |              |
| Contacts:                                                          |        |              |
| ActiveChannels:                                                    |        |              |
|                                                                    |        |              |
| Event: EndpointList                                                |        |              |
| ObjectType: endpoint                                               |        |              |
| Transport:                                                         |        |              |
| Aor: 1003                                                          |        |              |
| Auths: 1003                                                        |        |              |
| OutboundAuths: 1003                                                |        |              |
| Contacts: 1003/sip:10030192.168.5.189:5060,                        |        |              |
| ActiveChannels:                                                    |        |              |
|                                                                    |        |              |
| Event: EndpointList                                                |        |              |
| ObjectType: endpoint                                               |        |              |
| Transport:                                                         |        |              |
| Aor: trunk 1                                                       |        |              |
| Auths:                                                             |        |              |
| OutboundAuths:                                                     |        |              |
| Contacts: trunk_1/sip:12/.0.0.1:5062,<br>DeviceState: Not in use   |        |              |
| Devideboube, Not in dat                                            |        | $\checkmark$ |

Figure 18: PJSIPShowEndpoints Command

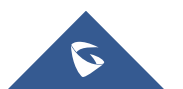

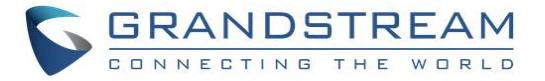

### Example 6: PJSIPShowEndpoint query to get specific endpoint details

| ITelnet 192.168.5.143                                                                                                    | _ | ×   |
|----------------------------------------------------------------------------------------------------|---|-----|
|                                                                                                    |   | ^   |
| Endpoint: 1009                                                                                                    |   |     |
| Response: Success                                                                                                    |   |     |
| EventList: start                                                                                                    |   |     |
| Message: Following are Events for each object associated with the the Endpoint                                                                                                    |   |     |
| Event: EndpointDetail                                                                                                    |   |     |
| ObjectType: endpoint                                                                                                    |   |     |
| ObjectName: 1009                                                                                                    |   |     |
| TimersSessExpires: 1800                                                                                                    |   |     |
| ScaEnable: false                                                                                                    |   |     |
| DeviceStateBusyAt: 0                                                                                                    |   |     |
| DtlsCipher:                                                                                                    |   |     |
| ConfigureMediaUseReceivedTransport: false                                                                                                    |   |     |
| FromDomain:                                                                                                    |   |     |
| DtlsRekey: 0                                                                                                    |   |     |
| DCISFINGerprint: SHA-256                                                                                                    |   |     |
| Directive internet not: Invite                                                                                                    |   |     |
|                                                                                                    |   |     |
| Ficture out                                                                                                    |   |     |
|                                                                                                    |   |     |
| MessageContext: messages                                                                                                    |   |     |
| Mailboxes: 1000/default                                                                                                    |   |     |
| NamedPickupGroup:                                                                                                    |   |     |
| RecordOnFeature: automixmon                                                                                                    |   |     |
| DtlsPrivateKey: /cfg/etc/asterisk new/keys/client dtls.key                                                                                                    |   |     |
| CcMaxMonitors: 2                                                                                                    |   |     |
| RmvObpFromRoute: false                                                                                                    |   |     |
| CcMonitorPolicy: never                                                                                                    |   |     |
| ScaSharedline: 1009                                                                                                    |   |     |
| NamedCallGroup:                                                                                                    |   |     |
| T38UdptlMaxdatagram: 400                                                                                                    |   |     |
| MediaEncryptionOptimistic: false                                                                                                    |   |     |
| CcAgentPolicy: never                                                                                                    |   |     |
| AllowSetHbState: true                                                                                                    |   |     |
| Aors: 1009                                                                                                    |   |     |
| RemoteMailbox:                                                                                                    |   |     |
| Rplaimmediate: false                                                                                                    |   |     |
| Intranetipriter: talse                                                                                                    |   |     |
| datify ware and the second second s |   |     |
| Identifyby, dserhalle                                                                                                    |   |     |
| Discollegia di più i dalle                                                                                                    |   |     |
|                                                                                                    |   |     |
| Transport:                                                                                                    |   |     |
| ConfigureUseAvpf: false                                                                                                    |   |     |
| T38UdptlEc: none                                                                                                    |   |     |
| FaxDetect: false                                                                                                    |   |     |
| T38UdptlNat: false                                                                                                    |   |     |
| AllowTransfer: true                                                                                                    |   |     |
| TosVideo: 0                                                                                                    |   |     |
| RtpKeepalive: 0                                                                                                    |   |     |
| SrtpTag32: false                                                                                                    |   | . A |
|                                                                                                    |   | Ŷ   |

Figure 19: PJSIPShowEndpoint Command

\* Asterisk is a Registered Trademark of Digium, Inc.

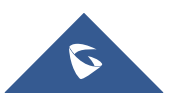